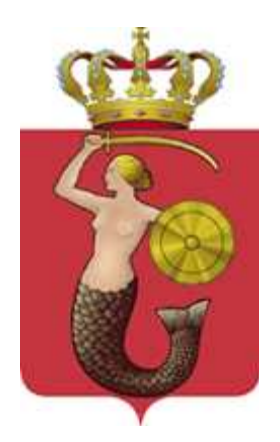

## <u>Elektroniczny system rekrutacji do gimnazjów</u> prowadzonych przez m.st. Warszawę

Szóstoklasisto,

w elektronicznym systemie pod adresem: <u>www.gimnazja.edukacja.warszawa.pl</u> możesz samodzielnie wypełnić podanie, następnie je wydrukować, podpisać wraz z rodzicami/opiekunami prawnymi i zanieść do gimnazjum pierwszego wyboru wskazanego na pierwszym miejscu listy preferencji.

**Uwaga!** W elektronicznej rekrutacji będą brane pod uwagę wyłącznie podania potwierdzone w gimnazjum pierwszego wyboru

#### Spis treści

| Wprowadzanie podania (zgłoszenie/wniosek)                                 | ;      |
|---------------------------------------------------------------------------|--------|
| Uczeń szkoły podstawowej prowadzonej przez m.st. Warszawę                 | ;      |
| Uczeń szkoły podstawowej, która nie jest prowadzona przez m.st. Warszawę4 | Ļ      |
| Wymagania wobec hasła5                                                    | i      |
| Dane kandydata                                                            | ;      |
| Orzeczenie o potrzebie kształcenia specjalnego                            | ))     |
| Dane rodziców/opiekunów prawnych9                                         | )      |
| Lista preferencji11                                                       |        |
| Szkoła obwodowa12                                                         | )      |
| Pouczenia16                                                               | ,<br>) |
| Panel podsumowania                                                        | ;      |
| Wprowadzanie zmian w podaniu po zapisaniu                                 |        |
| Dane osobowe i adresowe kandydata oraz dane rodziców                      | ;      |
| Lista preferencji24                                                       | -      |
| Odzyskiwanie hasła                                                        | i      |
| Jak sprawdzić status podania                                              | ;      |

#### Uwaga!

*Do pracy z systemem zalecane są darmowe przeglądarki internetowe:* 

- Google Chrome http://www.google.pl/chrome/
- Firefox w wersji 30 lub nowszej -http://www.mozilla.org/en-US/firefox/new/

Korzystanie z powyższych przeglądarek gwarantuje najbardziej efektywną pracę w systemie. Przed rozpoczęciem pracy należy zaktualizować przeglądarkę do najnowszej wersji.

# Przed wprowadzeniem podania warto upewnić się, które gimnazjum jest dla kandydata szkołą obwodową.

Wyszukiwarka szkół obwodowych udostępniona jest w zakładce "Szkoła obwodowa" pod adresem: <u>www.gimnazja.edukacja.warszawa.pl</u> w zakładce **"Szkoła obwodowa".** 

### Wprowadzanie podania (zgłoszenie/wniosek)

- **Zgłoszenie** składają kandydaci, którzy wybiorą <u>wyłącznie</u> grupę rekrutacyjną ogólnodostępną (O lub I-o) w gimnazjum obwodowym.
- Wniosek składają kandydaci, którzy na liście preferencji wskażą gimnazjum inne niż obwodowe lub grupy rekrutacyjne specjalistyczne (dwujęzyczne i sportowe) w gimnazjum obwodowym.

Kandydat, który jednocześnie na liście preferencji wskazał grupę rekrutacyjną ogólnodostępną w gimnazjum obwodowym i inne grupy rekrutacyjne składa wniosek.

System automatycznie wygeneruje właściwy dla kandydata druk.

Wprowadzone podanie można wielokrotnie korygować, zmieniać i uzupełniać.

Uczeń szkoły podstawowej prowadzonej przez m.st. Warszawę

Uczeń klasy VI szkoły podstawowej prowadzonej przez m.st. Warszawę wprowadzając podanie do systemu wybiera opcję "**Zaloguj się**", następnie powinien wprowadzić numer PESEL oraz hasło, które zostało wydane przez szkołę podstawową, do której uczęszcza.

Proszę wprowadzić PESEL oraz hasło wydane przez szkołę podstawową, następnie proszę kliknąć "Zaloguj"

| <b>Zarejestruj się</b><br>(W przypadku posiadania hasła proszę skorzystać z opcji:<br>Zaloguj się) | Zaloguj się<br>* PESEL kandydata: |
|----------------------------------------------------------------------------------------------------|-----------------------------------|
| * PESEL kandydata:                                                                                 |                                   |
|                                                                                                    | * Hasło:                          |
| * Imię kandydata:                                                                                  |                                   |
|                                                                                                    | Zaloguj Zapomniałem hasła         |
| * Nazwisko kandydata:                                                                              |                                   |
|                                                                                                    |                                   |

Przy pierwszym logowaniu hasło, które zostało wydane przez szkołę podstawową należy zmienić na swoje własne (patrz str. 5).

### Uczeń szkoły podstawowej, która nie jest prowadzona przez m.st. Warszawę

Uczeń klasy VI szkoły podstawowej nieprowadzonej przez m.st. Warszawę (np. niepublicznej, publicznej prowadzonej przez inny organ lub kandydat spoza Warszawy) wprowadzając podanie do systemu wybiera opcję "**Zarejestruj się**" następnie wprowadza PESEL, imię i nazwisko oraz w kolejnym kroku wpisuje swoje hasło.

| Strona główna                 | Witamy w systemie                                                          |                              |
|-------------------------------|----------------------------------------------------------------------------|------------------------------|
| Harmonogram                   |                                                                            |                              |
| Podstawa prawna               | Zarejestruj się<br>(W przypadku posiadania basła prosze skorzystać z opci: | Zaloguj się                  |
| Pliki do pobrania, instrukcja | Zaloguj się)<br>* PESEL kandydata:                                         | * PESEL kandydata:<br>Hasło: |
|                               | * Imię kandydata:                                                          | Zalogui Zapomniałem hasta    |
|                               | * Nazwisko kandydata:                                                      |                              |
|                               | Zarejestruj sie                                                            |                              |

Jeśli kandydat <u>nie ma numeru PESEL</u> powinien udać się do gimnazjum, do którego chce kandydować i poprosić o wygenerowanie sztucznego identyfikatora, który kandydat będzie wprowadzał zamiast numeru PESEL.

### Pozostałe kroki są wspólne dla wszystkich kandydatów.

#### UWAGA!

Przerwanie wprowadzania danych przed dojściem do zakładki "Pobierz podanie" oznacza utratę wszystkich danych.

### Wymagania wobec hasła

### Uwaga!

Hasło powinno spełniać 4 warunki:

- składać się z co najmniej 8 znaków,
- zawierać przynajmniej jedną wielką literę,
- zawierać przynajmniej jedną małą literę,
- zawierać przynajmniej jedną cyfrę lub znak specjalny (np. !, ?).

Hasło wraz z numerem PESEL kandydata będzie służyło do logowania się do systemu po wprowadzeniu podania.

Na kolejnych etapach rekrutacji po zalogowaniu można sprawdzić status podania (czy zostało zatwierdzone) oraz listy zakwalifikowanych i listy przyjętych.

| Wprowadzanie podania                                                                                                    |
|----------------------------------------------------------------------------------------------------|
| Przed rozpoczęciem wprowadzania podania prosimy o zapoznanie się z instrukcją dostępną w menu po lewej stronie ekranu w zakladce [pliki do pobrania, instrukcje]                                                                                         |
| Ustaw hasło, za pomocą którego będziesz mógł się później logować do systemu.<br>Hasło musi składać się co najmniej z 8 znaków, zawierać przynajmniej jedną wielką i małą literę oraz jedną liczbę lub znak specjalny.<br>* Hasło:                        |
| * Powtórz hasło:                                                                                                    |
| Uwaga!<br>Hasło zostanie zapamiętane w systemie po uzupełnieniu całego podania i jego zapisaniu w panelu podsumowania. Dopiero w ten sposób<br>zapisane hasło pozwoli Państwu logować się do systemu w celu podglądu danych wprowadzonych do formularza. |

<u>Nowe hasło zostanie zapamiętane w systemie dopiero po uzupełnieniu całego</u> <u>podania i jego zapisaniu w panelu podsumowania.</u>

Sposób działania w przypadku utraty hasła opisany został w punkcie "Odzyskiwanie hasła".

### Dane kandydata

Proszę wprowadzić dane kandydata, następnie przechodzić do kolejnych kroków wprowadzania danych przyciskiem "Dalej"

| Dane kandydata                                                                                                    | 🗙 Anuluj 💿 Dalej |
|----------------------------------------------------------------------------------------------------|------------------|
| Jan Kowalski<br>Pesel: 002112286                                                                                                    |                  |
| Pesel:                                                                                                    | * Imię:          |
| 00211228615                                                                                                    | Jan              |
| W przypadku braku nr PESEL – seria i numer<br>paszportu lub innego dokumentu potwierdzającego                                                                                                    | Drugie imię:     |
| Lozsaniosc.                                                                                                    | * Nazwisko:      |
| Data urodzenia:                                                                                                    | Kowalski         |
| 2000-01-12                                                                                                    |                  |
| (astropadci), sabodnyzący, nachodny zacy nabodnyżący, z<br>niepełnosprawnością ruchową, w tym z afazją, z<br>upośledzeniem umysłowym, z autyzmem, w tym z zespołem<br>Aspergera i niepełnosprawnościami sprzężonymi)<br>ADRES ZAMIESZKANIA KANDYDATA<br>* Miejscowość |                  |
|                                                                                                    |                  |
| vieni zavver, gini, vreni szavver, povre ninasco veni szavver, vroj, ninzcov<br>Proszę wprowadzić przynajmniej trzy pierwsze litery miejscowości, a następnie<br>chwie poczelkać lub nacisnęć strzelikę w dół i wybrać odpowiednią miejscowość<br>z listy.            |                  |
| * Dzielnica: wybierz 👻                                                                                                    |                  |
| * Ulica: * Nr domu/mieszkania:                                                                                                    |                  |
| * Kod pocztowy:                                                                                                    |                  |
|                                                                                                    |                  |
|                                                                                                    | 🗙 Anuluj 🔘 Dalej |

Pole oznaczone "\*" są polami wymaganymi. Niewpisanie w tym polu informacji spowoduje, że system nie przepuści kandydata do następnego kroku.

### W panelu "Dane kandydata" należy uzupełnić pola:

- ➢ imię i nazwisko,
- adres zamieszkania (wybrać dzielnicę, uzupełnić pola: ulica, nr domu oraz kod pocztowy)

### Uwaga!

Jeżeli kandydat mieszka poza Warszawą należy zmienić nazwę miejscowości poprzez wybranie odpowiedniej nazwy ze słownika:

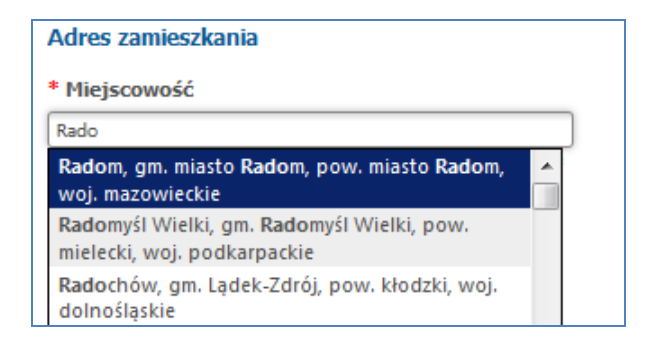

W przypadku kandydatów z Warszawy, pole miejscowość należy pozostawić bez zmian. Lista ulic uzależniona jest od wybranej dzielnicy. Najpierw należy wybrać dzielnicę, kolejno ulicę wpisując kilka liter, a następnie wybrać konkretną pozycję ze słownika.

### Orzeczenie o potrzebie kształcenia specjalnego

Informację czy kandydat posiada orzeczenie o potrzebie kształcenia specjalnego można zaznaczyć w panelu **"Dane kandydata"**.

| Dane kandydata                                                                                                    | 🗙 Anuluj 💿 Dalej |
|----------------------------------------------------------------------------------------------------|------------------|
| Marcin<br>Pesel:                                                                                                    |                  |
| Pesel:                                                                                                    | * Imię:          |
|                                                                                                    | Marcin           |
| W przypadku braku nr PESEL – seria i numer                                                                                                    | Drugie imię:     |
| paszportu lub innego dokumentu potwierdzającego<br>tożsamość:                                                                                                    |                  |
|                                                                                                    | * Nazwisko:      |
| Data urodzenia:                                                                                                    | Kasa             |
| 2001-03-01                                                                                                    |                  |
| Kandydat posiada orzeczenie o potrzebie kształcenia<br>specjalnego ze względu na niepełnosprawność wydane<br>przez publiczną poradnię psychologiczno-pedagogiczną<br>(niesłyszący, słabosłyszący, niewidomi, słabowidzący, z<br>niepełnosprawnością ruchową, w tym z afazją, z<br>upośledzeniem umysłowym, z autyzmem, w tym z<br>zespołem Aspergera i niepełnosprawnościami sprzężonymi) |                  |

W przypadku zaznaczenia opcji: "Kandydat posiada orzeczenie o potrzebie kształcenia specjalnego ze względu na niepełnosprawność wydane przez publiczną poradnie psychologiczno-pedagogiczną" kandydat będzie miał możliwość wybrania na liście preferencji grupy rekrutacyjnej integracyjnej (części integracyjnej) lub grupy rekrutacyjnej ogólnodostępnej i specjalistycznej (D i S).

### Dane rodziców/opiekunów prawnych

### W panelu "Dane rodziców/opiekunów prawnych" należy uzupełnić:

- Imię i nazwisko matki/opiekunki prawnej
- Adres miejsca zamieszkania matki/opiekunki prawnej
- Imię i nazwisko ojca/opiekuna prawnego
- Adres miejsca zamieszkania ojca/opiekuna prawnego
- > Telefon kontaktowy do rodziców/opiekunów prawnych
- Adres mailowy rodziców/opiekunów prawnych.

### Uwaga!

### Zaleca się podanie adresu e-mail. Umożliwia to przede wszystkim zmianę hasła dostępowego bez konieczności udania się do placówki.

| Dane rodziców / opiekunów prawnych                         | 🗙 Anuluj 💿 Wstecz 💿 Dalej                                                                                                    |           |
|------------------------------------------------------------|----------------------------------------------------------------------------------------------------|-----------|
| Tomasz Nowak<br>Pesel: 10210604712                         |                                                                                                    |           |
| Dane matki / opiekunki prawnej<br>* Szczegóły:             | *Adres zamieszkania matki/opiekunki prawnej<br>Kopiuj adresy z danych kandydata                                                                                     |           |
| Rodzic/Opiekun prawny                                      | Miejscowość                                                                                                    |           |
| *Imię:                                                     | Warszawa, gm. Warszawa, pow. miasto Warszawa, woj. ma<br>Proze wprowadzić przynajmniej by pierwsze litery miejszowośd, e nestępnie                                  |           |
| Drugie imię:                                               | chwile poczelać lub nacisnąć strzelię nabi i wybrać odpowiednią miejscowość z<br>listy:                                                                             |           |
| 1                                                          | Dzielnica:                                                                                                    |           |
| *Nazwisko:                                                 | Ulica: Nr domu/wieszkania:                                                                                                    |           |
| Dane kontaktowe matki/opiekunki prawnej<br>Numer telefonu: | Kod pocztowy:<br>Kod pocztowy:<br>Kod pocztowy:<br>Kod pocztowy:<br>Jeżeli adres zamieszkania<br>rodziców/opiekunów prawnych j<br>taki sam jak kandydata, nie trzeb | est<br>ba |
| Adres e-mail:                                              | wpisywać go ponownie, wystarcz<br>nacisnąć przycisk "Kopiuj adresy<br>danych kandydata".                                                                            | y<br>z    |
| Dane ojca/opiekuna prawnego                                | *Adres zamieszkąpia ojca/opiekuna prawnego                                                                                                    |           |
| * Szczegóły:                                               | Kopiuj adresy z danych kandydata                                                                                                    |           |
| Rodzic/Opiekun prawny 👻                                    | Miejscowość                                                                                                    |           |
| *Imię:                                                     | Warszawa, gm. Warszawa, pow. miasto Warszawa, woj. ma<br>Prosze wprowadzić przynajmniej trzy pierwsze litery miejscowości, z następnie                              |           |
| Drugie imie:                                               | drwije porzelacilub nadanąc strzelie w doli i wybrać odpowiednią miejscowość z<br>listy:                                                                            |           |
| -                                                          | Dzielnica:                                                                                                    |           |
| *Nazwisko:                                                 | Witzen Mardennin Mardennin                                                                                                    |           |
|                                                            | onca: nr oonu/meskana:                                                                                                    |           |
| Description of the second second                           | Kod pocztowy:                                                                                                    |           |
| Numer telefonu:                                            |                                                                                                    |           |
|                                                            |                                                                                                    |           |
| Adres e-mail:                                              |                                                                                                    |           |
|                                                            | X Anuluj 🔘 Wstecz 🔘 Dalej                                                                                                    |           |

| Jan Kowalski<br>Peset: 00211228615                  |                                                                                           |                                                                                    |
|-----------------------------------------------------|-------------------------------------------------------------------------------------------|------------------------------------------------------------------------------------|
| Dane osobowe matki/opiekunki prawnej<br>*Szczegóły: | *Adres zamieszkania<br>prawnej                                                            | a matki/opiekunki                                                                  |
| RodzicijOplekun prawny                              | Kopluj adresy z danych kandy                                                              | ydiata                                                                             |
| *Imie:                                              | Miejscowość                                                                               |                                                                                    |
|                                                     | Warszawa, gm. Warszawa, pow                                                               | . miasto Warszawa, woj. mażowieck                                                  |
| *Nazwisko;                                          | Prasoc vorovadné przynajmnej brzy s<br>chułe poczekać lub nacanęć strzałke o<br>laty.     | pervase litory micjacovsko, o naslopnie<br>v dži i vybroć odpovredna micjacovské s |
| 1                                                   | Dzielnica: wyblerz                                                                        |                                                                                    |
| Dane kontaktowe matki/opiekunki prawnej             | Ulica:                                                                                    | Nrdomu/mieszkania:                                                                 |
|                                                     |                                                                                           |                                                                                    |
| Numer teletonu:                                     | Kod poczłowy:                                                                             |                                                                                    |
| Adres e-mail:                                       | 1)                                                                                        |                                                                                    |
| Dane osobowe ojca/opiekuna prawnego<br>* Szczegóły: | *Adres zamieszkania<br>prawnego                                                           | a ojca/opiekuna                                                                    |
| RodzicijOplekun prawny 👻                            | Kopluj adresy z danych kand                                                               | ydiata                                                                             |
| *Imię:                                              | Miejscowość                                                                               |                                                                                    |
|                                                     | Warszawa, gm. Warszawa, pow                                                               | . miasto Warszawa, woj. mazowieck                                                  |
| *Nazwisko:                                          | Prosec vorovodnić przynajmniej brzy p<br>chwie poczakać lub nactanąć strzałkię v<br>lady. | pervazo Kory mięszowski, a następno<br>w 39 i wybrać adpowiednię miejscowski z     |
|                                                     | Dzielnica; ··· wyblerz ···                                                                |                                                                                    |
|                                                     | UEase                                                                                     | Marganese (an transfer at a                                                        |
| Dane kontaktowe ojca/opiekuna prawnego              | UILD:                                                                                     | w comu/mieszcania;                                                                 |
|                                                     |                                                                                           |                                                                                    |
| Numer telefonu:                                     | Val at the back to see                                                                    |                                                                                    |
| Numer telefonu:                                     | Kod pocztowy:                                                                             | -                                                                                  |

Po wpisaniu danych proszę przejść do kolejnego kroku wprowadzania danych przyciskiem "Dalej"

### Uwaga!

Po zapisaniu podania można wrócić do tego pola i uzupełnić informacje lub wprowadzić zmiany.

### Lista preferencji

Kandydaci, którzy chcą kontynuować naukę w gimnazjum obwodowym powinni na liście preferencji wskazać grupę rekrutacyjną ogólnodostępną w gimnazjum obwodowym (O lub I-o).

Wygenerowany zostanie dla nich druk **zgłoszenia**.

Kandydaci, którzy chcą ubiegać się o przyjęcie również do gimnazjum innego niż obwodowe mogą stworzyć swoją listę preferencji. Wskazują dowolne gimnazja i grupy rekrutacyjne, w tym również mogą wskazać gimnazjum obwodowe.

Wygenerowany zostanie dla nich druk **wniosku**.

Proszę utworzyć listę preferencji, poprzez wybranie kolejno z listy rozwijanej:

- ➤ dzielnicy
- ➢ gimnazjum
- preferowanej grupy rekrutacyjnej

i nacisnąć "+ Dodaj"

### Pamiętaj!

# Nie ma ograniczenia liczby placówek umieszczanych na liście preferencji.

Aby wybrać gimnazjum drugiego i kolejnych wyborów, należy czynność powtarzać, tj.: przy kolejnym wyborze ponownie określić :

- ➢ dzielnicę,
- ➢ gimnazjum,
- grupę rekrutacyjną

## Wybrane gimnazja oraz grupy rekrutacyjne pojawią się na liście preferencji.

Po dokonaniu każdego kolejnego wyboru należy nacisnąć "+ Dodaj".

| Dzielnica:                                                                                          |          |       |
|----------------------------------------------------------------------------------------------------|----------|-------|
| wybierz                                                                                             | <b>-</b> |       |
| Placówka:                                                                                           |          |       |
| Gimnazjum nr 124 im. Polskich Noblistów                                                             | <b>•</b> | Dodaj |
| Grupa rekrutacyjna:                                                                                 |          |       |
| wybierz                                                                                             | -        |       |
| wybierz                                                                                             |          |       |
| 1ABCD (O) - ang (K), ang (P) - niem (K), niem (P), ros (P)<br>1E (D) - ang (K) - niem (K), niem (P) |          | Akcje |

### Szkoła obwodowa

Jeżeli w panelu "Lista preferencji" wyświetlona zostanie informacja "**Nie przypisano żadnej szkoły obwodowej**" oznacza to, że dla kandydata o podanym numerze PESEL nie wskazano żadnego gimnazjum obwodowego.

|                                                                                                    | rencji Anuloj                                                                                                    | Ø  | Wstecz   | O Da  |
|----------------------------------------------------------------------------------------------------|----------------------------------------------------------------------------------------------------|----|----------|-------|
| 2                                                                                                    | Jan Kowal<br>Pesel: 00211227                                                                                                    |    |          |       |
| lie przypisa                                                                                               | no żadnej szkoły obwodowej!                                                                                                    |    |          |       |
| eśli mieszka<br>)światy i W<br>akładce (Pl<br>Vyszukiwar<br>l <mark>ie wybran</mark>                       | asz w Warszawie przed wydrukowaniem podania skontaktuj się z Wydziałem<br>ychowania dla dzielnicy i zgłoś ten problem. Lista kontaktów znajduje się w<br>iki do pobrania, instrukcja].<br>ka gimnazjum obwodowego dostępna jest w zakładce [Szkoła obwodowa].<br>o ŻADNEJ grupy obwodowej w gimnazjum obwodowym.                                                   |    |          |       |
|                                                                                                    |                                                                                                    |    |          |       |
| Wybór plac                                                                                                 | ówki                                                                                                    |    |          |       |
| Wybór plac<br>Dzielnica:                                                                                   | ówki                                                                                                    |    |          |       |
| Wybór plac<br>Dzielnica:<br>wybierz                                                                        | ówki 👻                                                                                                    |    |          |       |
| Wybór plac<br>Dzielnica:<br>wybierz<br>Placówka:                                                           | ówki<br>•                                                                                                    |    |          | Dodai |
| Wybór plac<br>Dzielnica:<br>wybierz<br>Placówka:<br>wybierz                                                | ówki<br>•                                                                                                    |    | +        | Dodaj |
| Wybór plac<br>Dzielnica:<br>wybierz<br>Placówka:<br>wybierz<br>Grupa rekruta                               | śwki<br>•<br>cyjna:                                                                                                    |    | +        | Dodaj |
| Wybór plac<br>Dzielnica:<br>wybierz<br>Placówka:<br>wybierz<br>Grupa rekruta<br>wybierz                    | śwki<br>v<br>kcyjna:                                                                                                    |    | +        | Dodaj |
| Wybór plac<br>Dzielnica:<br>wybierz<br>Placówka:<br>wybierz<br>Grupa rekrutz<br>wybierz<br>Priorytet       | ówki<br>v<br>cyjna:<br>Nazwa                                                                                                    | Ak | +<br>cje | Dodaj |
| Wybór plac<br>Dzielnica:<br>wybierz<br>Placówka:<br>wybierz<br>Grupa rekruta<br>wybierz<br>Priorytet<br>1  | śwki                                                                                                    | Ak | +<br>cje | Dodaj |
| Wybór plac<br>Dzielnica:<br>vyybierz<br>Placówka:<br>wybierz<br>Grupa rekrutz<br>wybierz<br>Priorytet<br>1 | świki  kcyjna:  Gimnazjum nr 145 im. Jana Pawła II abcde (O) - ang (K), fr (K), niem (K) - fr (K), fr (P), portugalski (P), ros (P), słowacki (K)  Preferowany język pierwszywybierz                                                                                                    | Ak | cje      | Dodaj |
| Wybór plac<br>Dzielnica:<br>wybierz<br>Placówka:<br>wybierz<br>Grupa rekruta<br>wybierz<br>Priorytet<br>1  | wyjna:                                                                                                    | Ak | cje      | Dodaj |
| Wybór plac<br>Dzielnica:<br>wybierz<br>Placówka:<br>wybierz<br>Grupa rekruta<br>wybierz<br>Priorytet<br>1  | Śwyki         skyjna:         Skyjna:         Wazwa         Gimnazjum nr 145 im. Jana Pawła II abcde (O) - ang (K), fr (K), niem (K) - fr (K), fr (P), portugalski (P), ros (P), słowacki (K)         Preferowany język pierwszy        wybierz         Preferowany język drugi        wybierz         Preferowany język drugi (alternatywny wybór)        wybierz | Ak | cje      | Dodaj |
| Wybór plac<br>Dzielnica:<br>wybierz<br>Placówka:<br>wybierz<br>Grupa rekruta<br>wybierz<br>Priorytet<br>1  | Śwyki         szyjna:         Szyjna:         Imazjum nr 145 im. Jana Pawła II abcde (O) - ang (K), fr (K), niem (K) - fr (K), fr (P), portugalski (P), ros (P), słowacki (K)         Preferowany język pierwszy         Preferowany język drugi         Preferowany język drugi                                                                                   | Ak | cje      | Dodaj |

W takiej sytuacji, kandydat PRZED WYDRUKOWANIEM PODANIA powinien skontaktować się z Wydziałem Oświaty dla dzielnicy w której zamieszkuje!!!

Wykaz telefonów kontaktowych znajduje się na stronie elektronicznego systemu rekrutacji:

www.gimnazja.edukacja.warszawa.pl

w zakładce "Pliki do pobrania, Instrukcja"→ Infolinia dla rodziców - rekrutacja do gimnazjów na rok szkolny 2014/2015 - kontakty.

Jeżeli dla kandydata zostanie wyznaczona szkoła obwodowa w panelu "Lista preferencji" pojawi się informacja, które gimnazjum jest szkołą obwodową.

| Vybór placówki                                                                                                 |                                 | X Anuluj          | <b>O</b> Wstecz | 💿 Dalej |
|----------------------------------------------------------------------------------------------------|---------------------------------|-------------------|-----------------|---------|
| Tomasz Kowal<br>Pesel: 00211829410                                                                             | lski                            |                   |                 |         |
| zkołą obwodową dla kandyd                                                                                      | lata jest: Gimnazjum nr 124 in  | ı. Polskich Nobli | istów           |         |
| Wybór placówki                                                                                                 |                                 |                   |                 |         |
| Wybór placówki<br>Dzielnica:                                                                                   |                                 |                   |                 |         |
| Wybór placówki<br>Dzielnica:<br>vyybierz                                                                       |                                 | •                 |                 |         |
| Wybór placówki<br>Dzielnica:<br>wybierz<br>Placówka:                                                           |                                 | Ţ                 |                 |         |
| Wybór placówki<br>Dzielnica:<br>wybierz<br>Placówka:<br>wybierz                                                |                                 |                   | +               | Dodaj   |
| Wybór placówki<br>Dzielnica:<br>wybierz<br>Placówka:<br>wybierz<br>Grupa rekrutacyjna:                         |                                 | •                 | +               | Dodaj   |
| Wybór placówki<br>Dzielnica:<br>wybierz<br>Placówka:<br>wybierz<br>Grupa rekrutacyjna:<br>wybierz              |                                 | •<br>•            | ÷               | Dodaj   |
| Wybór placówki<br>Dzielnica:<br>wybierz<br>Placówka:<br>wybierz<br>Grupa rekrutacyjna:<br>wybierz<br>Priorytet | Nazwa                           | •                 | +<br>Akcje      | Dodaj   |
| Wybór placówki<br>Dzielnica:<br>wybierz<br>Placówka:<br>wybierz<br>Grupa rekrutacyjna:<br>wybierz<br>Priorytet | Nazwa<br>nie wybrano placówki - | •<br>•            | +<br>Akcje      | Dodaj   |

Jeżeli gimnazjum obwodowe zostało przypisane błędnie, kandydat powinien skontaktować się z Wydziałem Oświaty i Wychowania dla swojej dzielnicy.

Wykaz telefonów kontaktowych znajduje się na stronie elektronicznego systemu rekrutacji:

www.gimnazja.edukacja.warszawa.pl

w zakładce "Pliki do pobrania, Instrukcja"→ Infolinia dla rodziców - rekrutacja do gimnazjów na rok szkolny 2014/2015 - kontakty.

Po wybraniu gimnazjum obwodowego na liście preferencji pojawi się komunikat "Szkoła obwodowa została umieszczona na liście preferencji".

### Pamiętaj!

Warto wskazać na liście preferencji gimnazjum obwodowe.

Jeśli kandydat umieści na swojej liście preferencji gimnazjum obwodowe, to zostanie do niego przyjęty jeśli nie zostanie zakwalifikowany do gimnazjów wskazanych wyżej na liście preferencji.

Jeżeli szkoła obwodowa nie została umieszczona na liście preferencji, to w sytuacji gdy kandydat nie zostanie zakwalifikowany do żadnego gimnazjum wskazanego na liście preferencji to również nie zostanie zakwalifikowany do gimnazjum obwodowego. Uwaga!

Gimnazjum umieszczone na liście preferencji na pierwszym miejscu listy priorytetów, jest <u>szkołą pierwszego wyboru.</u>

Podanie należy wypełnić, zaakceptować, a następnie po wydrukowaniu i podpisaniu przez kandydata i jego rodziców/opiekunów prawnych, musi zostać złożone w gimnazjum pierwszego wyboru.

Układając listę preferencji przy każdej z wybranych grup rekrutacyjnych w gimnazjach kandydat może wskazać:

- preferowany język pierwszy,
- preferowany język drugi,
- preferowany język obcy drugi (alternatywny wybór),
- preferowaną dyscyplinę sportową (dotyczy tylko oddziałów sportowych).

| Wybór plac                                                                     | cówki                                                                                                    |           |                |
|--------------------------------------------------------------------------------|----------------------------------------------------------------------------------------------------|-----------|----------------|
| Dzielnica:<br>Mokotów<br>Placówka:<br>Gimnazjum<br>Grupa rekrut<br>A (S) - ang | ▼ Sportowe nr 8 im. Eugeniusza Lokajskiego acyjna: (K) - ang (P), chiński (P), fr (P) ▼                                             |           | + Dodaj        |
| Priorytet                                                                      | Nazwa                                                                                                    | Akcje     |                |
| 1                                                                              | Gimnazjum nr 145 im. Jana Pawła II - abcde (O) - ang (K), fr (K), niem (K) - fr (K), fr (P), portugalski (P), ros (P), słowacki (K) | ۲         | Â              |
|                                                                                | Preferowany język pierwszywybierz                                                                                                   |           |                |
|                                                                                | Preferowany język drugi (alternatywny wybór)                                                                                        | Ŧ         |                |
| 2                                                                              | Gimnazjum Sportowe nr 8 im. Eugeniusza Lokajskiego - A (S) - ang (K) - ang (P), chiński (P), fr (P)                                 | ۲         | <b>n</b>       |
|                                                                                | Preferowany język pierwszywybierz                                                                                                   |           |                |
|                                                                                | Preferowany język drugiwybierz                                                                                                    |           |                |
|                                                                                | Preferowana dyscyplina sportowawybierz                                                                                              |           | •              |
|                                                                                | Preferowany język drugi (alternatywny wybór)                                                                                        | •         |                |
|                                                                                | X Anuluj                                                                                                    | <b>()</b> | Wstecz 💿 Dalej |

Listę preferowanych grup rekrutacyjnych w gimnazjach można modyfikować:

- Za pomocą przycisków góra log dół log kandydat ma możliwość zmiany listy priorytetów.
- Za pomocą przycisku usuń kandydat może usunąć wybrany priorytet z listy preferencji.

### Po ułożeniu listy preferencji proszę przejść do kolejnego kroku wprowadzania danych przyciskiem "Dalej"

### UWAGA!

Przerwanie wprowadzania danych przed dojściem do zakładki "Pobierz podanie" oznacza utratę wszystkich danych.

### Pouczenia

| Strona główna               | Pourczenia 🛞 Wstecz 🔘 Dał                                                                                                    |
|-----------------------------|----------------------------------------------------------------------------------------------------|
| formator o ofercie          |                                                                                                    |
| zkoła obwodowa              | Marcin                                                                                                    |
| armonogram                  | Pesci.                                                                                                    |
| odstawa prawna              |                                                                                                    |
| iki do pobrania, instrukcja |                                                                                                    |
|                             | Zawarte we wniosku/zgłoszeniu i załącznikach do niego dane osobowe będą wykorzystywane wyłącznie w celu<br>przeprowadzenia postępowania rekrutacyjnego i przyjęcia do gimnazjum na podstawie ustawy o systemie oświaty (Dz. U. z<br>2004 r. Nr 256, poz. 2572 ze zm.)<br>Zgodnie z art. 23 ust. 1 pkt 2 ustawy o ochronie danych osobowych (Dz. U. z 2002 r. Nr 101 poz. 926 ze. zm.) przetwarzanie<br>danych osobowych jest dopuszczalne, gdy jest to niezbędne do zrealizowania uprawnienia lub spełnienia obowiązku<br>wynikającego z przepisu prawa, a zgodnie z art. 27 ust. 2 pkt 2 tej ustawy przetwarzanie danych o stanie zdrowia jest<br>dopuszczalne, jeżeli zezwala na to przepis szczególny innej ustawy. Przepisami takimi są art. 20t ust. 1 i 2 oraz art. 20u<br>ust.1 ustawy o systemie oświaty, zgodnie z którymi wniosek lub zgłoszenie zawiera:<br>1) imię, nazwisko, datę urodzenia oraz numer PESEL kandydata, a w przypadku braku numeru PESEL – serii i numeru paszportu |
|                             | lub innego dokumentu potwierdzającego tożsamość;<br>2) imiona, nazwiska i adres zamieszkania rodziców kandydata<br>3) adres poczty elektronicznej i numery telefonów rodziców kandydata;                                                                                                    |
|                             | Podstawą prawną zbierania pozostałych zawartych we wniosku danych osobowych jest art. 23 ust. 1 pkt 1 i art. 27 ust 2 pkt 1<br>ustawy o ochronie danych osobowych oraz art. 9 ust. 1, art. 12 ust 2 ustawy o zmianie ustawy o systemie oświaty oraz<br>niektórych innych ustaw (Dz. U z 2014 poz. 7) oraz art. 71b ust. 2 i ust. 5a, 5c i 5d i art. 16 ust. 3 i 4 ustawy o systemie<br>oświaty.                                                                                                    |
|                             | Administratorami danych są dyrektorzy szkół wskazanych we wniosku/zgloszeniu (wybranych przez rodziców/opiekunów<br>prawnych kandydata).                                                                                                    |
|                             | Mam świadomość przysługującego mi prawa wglądu do treści danych oraz ich poprawiania.<br>Dane podaję dobrowolnie.                                                                                                    |
|                             | apoznałam się/zapoznałem się z treścią powyższych pouczeń. Oświadczam, ze podane dane są zgodne ze stanem<br>raktycznym. Wyrażam zgodę na przetwarzanie danych osobowych podanych we wniosku/zgłoszeniu w zakresie<br>kryteriów rekrutacji do gimnazjów oraz informacji o orzeczeniu o potrzebie kształcenia specjalnego.                                                                                                    |
|                             | 5. Statut Gimnazjum nr 124 im. Polskich Noblistów w Warszawie.                                                                                                    |
|                             | § 2                                                                                                    |
|                             |                                                                                                    |

W panelu "Pouczenia" kandydat musi zapoznać się z:

- treścią pouczeń,
- komunikatami, które wyświetlają się w panelu pouczeń w zależności od typu wybranych grup rekrutacyjnych.
- regulaminami/statutami wybranych gimnazjów

i je zaakceptować.

### Uwaga!

Kandydat musi zaakceptować regulaminy/statuty wszystkich gimnazjów, które zostały wybrane na liście preferencji w panelu "Lista preferencji"

Niezaznaczenie którejkolwiek z opcji "zapoznałam/zapoznałem i akceptuję" wyklucza przejście do ostatniego kroku podania. Zostanie wyświetlony

komunikat Formularz zawiera błędy W panelu pouczeń zostaną wyświetlone na czerwono komunikaty informujące o przyczynie błędu, np.:

Aby wprowadzić podanie należy zaznaczyć poniższą wartość

Zapoznałam się/zapoznałem się z treścią powyższych pouczeń. Oświadczam, ze podane dane są zgodne ze stanem faktycznym. Wyrażam zgodę na przetwarzanie danych osobowych podanych we wniosku/zgłoszeniu w zakresie kryteriów rekrutacji do gimnazjów oraz informacji o orzeczeniu o potrzebie kształcenia specjalnego.

Aby wprowadzić podanie należy zaakceptować regulamin

🥅 Oświadczam, że zapoznałam/em się z regulaminami rekrutacji wybranych szkół i zobowiązuje się do ich przestrzegania

### Panel podsumowania Proszę sprawdzić poprawność wprowadzonych informacji.

### Uwaga!

Jeżeli wprowadzone dane wymagają zmiany, należy skorzystać z odpowiedniego przycisku "**Powrót do…**".

|                       | Strona główna                 |                                                                                                    |                                                                                                    |                                                                     |
|-----------------------|-------------------------------|----------------------------------------------------------------------------------------------------|----------------------------------------------------------------------------------------------------|---------------------------------------------------------------------|
|                       | Informator o ofercie          | Panel podsumowania                                                                                                    |                                                                                                    |                                                                     |
|                       | Szkola obwodowa               |                                                                                                    |                                                                                                    |                                                                     |
|                       | Harmonogram                   | Dane kandydata                                                                                                    |                                                                                                    |                                                                     |
|                       | Podstawa prawna               | Pesel:                                                                                                    | * Imię:                                                                                                    |                                                                     |
|                       | Pliki do pobrania, instrukcja | 01231591619                                                                                                    | Marcin                                                                                                    |                                                                     |
|                       |                               | W przypadku braku nr PESEL – seria i numer<br>paszportu lub innego dokumentu potwierdzająceg                                                                                                    | Drugie imię:<br>o                                                                                                    |                                                                     |
|                       |                               | tożsamość:                                                                                                    | * Nazwisko:                                                                                                    |                                                                     |
|                       |                               | Data urodzenia:                                                                                                    | Walo                                                                                                    |                                                                     |
|                       |                               | 2001-03-15                                                                                                    |                                                                                                    |                                                                     |
|                       |                               | Kandydat poslada orzeczenie o potrzebie kształcenia                                                                                                    |                                                                                                    |                                                                     |
| Powrót do de          | anveh                         | specjalnego ze względu na niepełnosprawność wydar<br>przez publiczną poradnię psychologiczno-pedagogiczną                                                                                                    | ie                                                                                                    |                                                                     |
| I OWIOL UU U          | anych                         | (niesłyszący, słabosłyszący, niewidomi, słabowidzący, z<br>niepełnosprawnością ruchową, w tym z afazją, z                                                                                                    |                                                                                                    |                                                                     |
| kandvdata             |                               | upošledzeniem umysłowym, z autyzmem, w tym z<br>zespołem Aspergera i niepełnosprawnościami sprzężonymi                                                                                                    | )                                                                                                    |                                                                     |
| Kanuyuata             |                               | ADRES ZAMIESZKANIA KANDYDATA                                                                                                    |                                                                                                    |                                                                     |
|                       | <b>```</b>                    | * Miejscowość                                                                                                    |                                                                                                    |                                                                     |
|                       |                               | Warszawa, gm. Warszawa, pow. miasto Warszawa, woj. mazo                                                                                                    |                                                                                                    |                                                                     |
|                       |                               | następnie chwilę poczekać lub nacisnąć strzalkę w dół i wybrać odpowiednią<br>miejscowość z listy.                                                                                                    |                                                                                                    |                                                                     |
|                       |                               | * Dzielnica: Białołęka v                                                                                                    |                                                                                                    |                                                                     |
|                       |                               |                                                                                                    |                                                                                                    |                                                                     |
|                       |                               | ACHILLESA 2                                                                                                    |                                                                                                    |                                                                     |
|                       |                               | * Kod pocztowy:                                                                                                    |                                                                                                    |                                                                     |
|                       |                               | 02-792                                                                                                    |                                                                                                    |                                                                     |
|                       |                               |                                                                                                    |                                                                                                    |                                                                     |
|                       |                               | Deverát de desveta exchanaverta                                                                                                    |                                                                                                    |                                                                     |
|                       |                               | Dana radziców / opiakunów prawmych                                                                                                    |                                                                                                    |                                                                     |
|                       |                               | Daile rouzicow / opiekunow prawnych                                                                                                    |                                                                                                    |                                                                     |
|                       |                               | Dane osobowe matki/opiekunki prawnej                                                                                                    | *Adres zamieszkania matki/opiekunki prawnej                                                                                                    |                                                                     |
|                       |                               | * Szczegóły:                                                                                                    | Kopiuj adresy z danych kandydata                                                                                                    |                                                                     |
|                       |                               | Rodzic\Opiekun prawny +                                                                                                    | Miejscowość                                                                                                    |                                                                     |
|                       |                               | *Imię:                                                                                                    | Warszawa, gm. Warszawa, pow. miasto Warszawa, woj. mazo<br>Proszę wprowadzić przynajmniej trzy pierwsze litery miejscowości.                                                                                                    |                                                                     |
|                       |                               | *Nazwisko:                                                                                                    | następnie chwilę poczekać lub nacisnąć strzalkę w dół i wybrać odpowiedni miejscowość z listy.                                                                                                    |                                                                     |
|                       |                               | w                                                                                                    | Dzielnica: Białołęka v                                                                                                    |                                                                     |
|                       |                               |                                                                                                    | Ulica: Nr domu/mieszkania:                                                                                                    |                                                                     |
|                       |                               | Dane kontaktowe matki/opiekunki prawnej                                                                                                    |                                                                                                    |                                                                     |
|                       |                               | Numer telefonu:                                                                                                    | Kod pocztowy:                                                                                                    |                                                                     |
|                       |                               | Adres e-mail:                                                                                                    |                                                                                                    |                                                                     |
| <b>D</b> (1)          |                               |                                                                                                    |                                                                                                    |                                                                     |
| Powrot do da          | anych                         | Dane osobowe pica/oniekuna prawnego *                                                                                                    | Adres zamieszkania oica/opiekuna prawnego                                                                                                    |                                                                     |
| 1                     | • • •                         | * Szczególy:                                                                                                    | Kopiul adresy z danych kandydata                                                                                                    |                                                                     |
| rodzicow/opi          | iekunow                       | Rodzic/Opiekun prawny v                                                                                                    | liejscowość                                                                                                    |                                                                     |
|                       |                               | *Imię:                                                                                                    | Warszawa, gm. Warszawa, pow. miasto Warszawa, woj. mazo                                                                                                    |                                                                     |
| ргампусп              |                               | P Namiokov R                                                                                                    | astępnie chwilę poczekać lub nacisnąć strzałkę w dół i wybrać odpowiednią<br>jejscowość z listy.                                                                                                    |                                                                     |
|                       | × •                           | W E                                                                                                    | zielnica:                                                                                                    |                                                                     |
|                       |                               | u                                                                                                    | lica: Nr domu/mieszkania:                                                                                                    |                                                                     |
|                       |                               | Dane kontaktowe ojca/opiekuna prawnego                                                                                                    |                                                                                                    |                                                                     |
|                       |                               | Numer telefonu:                                                                                                    | od pocztowy:                                                                                                    |                                                                     |
|                       |                               | Advor o-mail:                                                                                                    |                                                                                                    |                                                                     |
|                       |                               | Addies e-mail.                                                                                                    |                                                                                                    |                                                                     |
|                       |                               |                                                                                                    |                                                                                                    |                                                                     |
|                       |                               | Powrot do danych rodzicow                                                                                                    |                                                                                                    |                                                                     |
|                       |                               | Lista preferencji                                                                                                    |                                                                                                    |                                                                     |
|                       |                               |                                                                                                    |                                                                                                    |                                                                     |
|                       |                               |                                                                                                    |                                                                                                    |                                                                     |
|                       |                               | Szkoła obwodowa została umieszczona na liście n                                                                                                    | eferencii                                                                                                    |                                                                     |
|                       |                               | Szkoła obwodowa została umieszczona na liście pr<br>Rozważ wybranie większej liczby grup rekrutacyjn                                                                                                    | eferencji<br>ych w gimnazjum obwodowym.                                                                                                    |                                                                     |
|                       |                               | Szkoła obwodowa została umieszczona na liście pr<br>Rozważ wybranie większej liczby grup rekrutacyjn<br>Priorytet Nazwa                                                                                                    | eferencji<br>ych w gimnazjum obwodowym.                                                                                                    |                                                                     |
|                       |                               | Szkoła obwodowa została umieszczona na liście pr<br>Rozważ wybranie więlszej liczby grup rekrutacyjm<br>Priorytet Hazwa<br>1 Gimazgun r 81 m. Profesora Witolda Doroszewskieg                                                                                                    | eferencji<br>ch w ginnazjum obwodowym.<br>o - AA (c) - ang (0), fr (0) - ang (0), fr (0)                                                                                                    |                                                                     |
| Powrót do             | wyboru                        | Szkoła obwodowa została umieszczona na liście pr<br>Rozważ wybranie większej liczby grup rekrutacyjn<br>Priorytet kazwa<br>i Gimargum r 1 m. Profesora Witold Doroszewskieg<br>Preferowany jegyk pierwszy zezyk angelok lorot                                                                                                    | eferencji<br>ych w gimnazjum obwodowym.<br>a - AA (c) - ang (0), ft (0) - ang (P), ft (P)<br>muscja -                                                                                                    | Można toraz <b>zanisać</b>                                          |
| Powrót do             | wyboru                        | Szkola obwodowa została umieszczona na liście pr<br>Rozważ wybranik większej liczby grup rekrutacyjm<br>Priorytet Razwa<br>1 Ginagun re 1 m. Profesra Witola Doszewskieg<br>Preferowany język drugi zeryk wrgelski kort                                                                                                    | eferencji<br>ych w gimnazjum obwodowym.<br>• - A (c) - ang (0), fr (0) - ang (0), fr (0)<br>masia<br>aw _                                                                                                    | Można teraz <b>zapisać</b>                                          |
| Powrót do<br>placówki | wyboru                        | Szkoła obwodowa została umieszczona na Bićce pr<br>Rozważ wybranie większej liczby grup rekrutacyjn<br>Prórytet Bazwa<br>I Gmazjam rr 81 m. Profesora Vitolda Doszewskieg<br>Preferowany jezyk drugi (zezyk arodał i od podst<br>Preferowany jezyk drugi (zezyk arodał i od podst                                                                                                    | eferenciji<br>ych w giemnazjum obwodowym.<br>= -AA (c) - ang (c), ft (c) - ang (c), ft (c)<br>mruaga v<br>=                                                                                                    | Można teraz <b>zapisać</b>                                          |
| Powrót do<br>placówki | wyboru                        | Szkola obwodowa została umieszczona na Bicle pr<br>Rozważ wybranie większej liczby grup rekrutacyjm<br>Priorytet Nazwa<br>1 Gimszum rr 81 m. Profesora Vitóda Doroszendalej<br>1 Preferowany jegyk pierwszy jezyk arugidał kont<br>Preferowany jegyk drugi (zeryk arugidał kont<br>9 Preferowany jegyk drugi (zerza y modeli o pod<br>9 Preferowany jegyk drugi (zerza y modeli o pod                                                                                                    | eferencji<br>ch w gimnazjum obwodowym.<br>a - AA (c) - ang (0), fr (0) - ang (P), fr (P)<br>macija w<br>w w<br>jezyk angelski od podstaw<br>gezyk angelski od podstaw<br>gezyk angelski od podstaw<br>gezyk angelski od podstaw<br>w                                                                                                    | Można teraz <b>zapisać</b><br>podanie i wrócić do edycji            |
| Powrót do<br>placówki | wyboru                        | Szkola obwodowa została umieszczona na liście pr<br>Rozważ wybranie większej liczby grup rekrutacyjm<br>Priorytet Nazwa<br>1 Ganazgun r 81 m. Profesora Witolda Doroszewskieg<br>Preferowany jegyk pierwszy (zysk argeleki tort<br>Preferowany jegyk drugi (zesyk argeleki tort<br>Preferowany jegyk drugi (zesyk argeleki tort<br>Ganazgun Dwijetycme rs 34 m. Narczy źmiowski<br>frije)                                                                                                    | eferencji<br>ych w ginnazjum obwodowym.<br>a - AA (c) - ang (0), fr (0) - ang (P), fr (P)<br>muacja v<br>aw v<br>ychyk angelski ad podstaw v<br>ej - abe (D) - ang (0, ang (P) - dzhisk (0), dzhisk (P), fr (0),                                                                                                    | Można teraz <b>zapisać</b><br>podanie i wrócić do edycji            |
| Powrót do<br>placówki | wyboru                        | Szkoła obwodowa została imieszczona na liście prozoważ wybranie większej liczby grup rekrutacyjm           Priorytet         Nazwa           1         Gimagum re 1 im, Profesora Witoda Dovazewskej Profesorany język bietwiszy (zezyk angelski lostri Profesorany język drug) (zezyk angelski lostri Profesorany język drug) (zezyk angelski lostri fr. d)           2         Gimagum Disgeryczne re 34 im, Nerczyz žiwdowski lostri di podsti liczti fr. d)           2         Gimagum Disgeryczne re 34 im, Nerczyz žiwdowski liczti                                                                                                    | eferenciji<br>ych w glamnazjum obwodowym.<br>- AA (c) - ang (0, ft (0) - ang (0), ft (0)<br>musca -<br>musca -<br>musca -<br>musca -<br>(szyk angelski od podstaw -<br>ger ake (c) - ang (0, ang (0) - dwisk (0), dwisk (0), ft (0),<br>rwacja -                                                                                                    | Można teraz <b>zapisać</b><br>podanie i wrócić do edycji<br>danvch. |
| Powrót do<br>placówki | wyboru                        | Szkoła obwodowa została umieszczona na Bićce pr<br>Rozważ wybranie większej liczby grup rekrutacyjn           Priorytet         Bazwa           1         Gimargian rr 81 m. Profesora Vittola Doszeredaig<br>Preferowany jegyk bierwszy (zszk arweidel kort<br>Preferowany jegyk drug (zszk sztwaryw wybół)           2         Gimargian Diagrzem rr 31 m. Narczyż Znichował<br>Preferowany jegyk drug (zszk sztwaryw wybół)           2         Gimargian Diagrzem rr 31 m. Narczyż Znichował<br>Preferowany jegyk pierwszy (zszk arweidel kort<br>Preferowany jegyk drug) (zszk drugiał kontynuacy                                                                                                    | eferenciji<br>ych w gimmazjum obwodowym.<br>o - AA (c) - ang (c), ft (c) - ang (P), ft (P)<br>mracga v<br>sov v<br>gr, kargelski od podstav v<br>ef - abc (c) - ang (c), ang (P) - dwiski (P), ft (c),<br>mracga v<br>ja v                                                                                                    | Można teraz <b>zapisać</b><br>podanie i wrócić do edycji<br>danych. |
| Powrót do<br>placówki | wyboru                        | Szkola obwodowa została umieszczona za Bórie pr<br>Rozważ wybranie większej liczby grup rekrutacyjm           Priorytet         Hazwa           1         Gimazjim nr 81 m. Profesora Witoda Dorozenskieg<br>Preferowany jegyk pierwszy. jezyk arugiski lom:<br>Preferowany jegyk drug (zyczy arugiski lom:<br>Gimazjim Dwigkryme nr 34 m. Riczy Zindowań<br>Preferowany jegyk drug (zyczy arugiski lom:<br>Preferowany jegyk drug (zyczy arugiski lom:<br>Preferowany jegyk drug (zyczy arugiski lom:<br>Preferowany jegyk drug (zyczy arugiski lom:<br>Preferowany jegyk drug (zyczy arugiski lom:<br>Preferowany jegyk drug (zyczy arugiski lom:<br>Preferowany jegyk drug (zyczy arugiski lom:                                                                                                    | eferencji<br>ych w gimnazjum obwodowym.<br>• AA (c) - ang (c), fr (c) - ang (p), fr (p)<br>rracia •<br><u>w</u> •<br><u>y</u> - ych angelski od podstaw •<br><u>e</u> - abc (c) - ang (c), ang (p) - chiński (c), chiński (p), fr (c),<br>rracia •<br><u>a</u> •<br><u>y</u> - ych chiński od podstaw •<br><u>y</u> - ych chiński od podstaw •<br><b>y</b> - ych chiński od podstaw •<br><b>y</b> - ych chiński od podstaw • | Można teraz <b>zapisać</b><br>podanie i wrócić do edycji<br>danych. |
| Powrót do<br>placówki | wyboru                        | Szkola obwodowa została umieszczona na tiście pr<br>Rozważ wybranie większej liczby grup rekrutacyjm           Priorytet         Nazwa           1         Ginwagun re 1 m. Profesora Witóda Ouroszewskieg<br>Preferowany jegyk drugi (zych arweiski od post<br>Preferowany jegyk drugi (zych arweiski od post<br>Preferowany jegyk drugi (zych arweiski od post<br>Preferowany jegyk drugi (zych arweiski od post<br>Preferowany jegyk drugi (zych arweiski od post<br>Preferowany jegyk drugi (zych arweiski od post<br>Preferowany jegyk drugi (zych arweiski ourtpuzz;<br>Preferowany jegyk drugi (zych drust jegyk obrintywa;<br>Preferowany jegyk drugi (zych drust jegyk obrintywa;<br>Preferowany jegyk drugi (zych drust jegyk obrintywa;<br>Preferowany jegyk drugi (zych drust jegyk obrintywa;<br>Preferowany jegyk drugi (zych drust jegyk obrintywa;<br>Preferowany jegyk drugi (zych drust jegyk obrintywa;<br>Preferowany jegyk drugi (zych drust jegyk obrintywa;<br>Preferowany jegyk drugi (zych drust jegyk obrintywa;<br>Preferowany jegyk drugi (zych drust jegyk obrintywa;<br>Preferowany jegyk drugi (zych drust jegyk obrintywa;<br>Preferowany jegyk drugi (zych drust jegyk obrintywa;<br>Preferowany jegyk drugi (zych drust jegyk obrintywa;<br>Preferowany jegyk drugi (zych drust jegyk drugi zych drust jegyk obrintywa;<br>Preferowany jegyk drugi zych drust jegyk drugi zych drust jegyk drugi zych drust jegyk drugi zych drust jegyk drugi zych drust jegyk drust zych drust jegyk drugi zych drust jegyk drust zych drust jegyk drust zych drust jegyk drugi zych drust jegyk drust zych drust jegyk drust zych drust jegyk drust zych drust zych drust jegyk drust zych drust jegyk drugi zych drust jegyk drust zych drust zych drust jegyk drust zych drust zych drust zych drust zych drust zych drust zych drust zych drust zych drust zych drust zych drust zych drust zych drust zych drust zych drust zych drust zych drust zych drust zych drust zych drust zych drust zych drust zych drust zych drust zych drust zych drust zych drust zych drust                                                                                                    | eferenciji<br>ycch w glamnazjum obwodowym.<br>- AA (c) - ang (0), fr (0) - ang (0), fr (0)<br>musca<br>ycyt angetski ad podstaw<br>ycyt angetski ad podstaw<br>(grych dnieli ad podstaw<br>pyst. dnieli ad podstaw<br>by, dnieli ko) - ang (0), dnieli (0).                                                                                                    | Można teraz <b>zapisać</b><br>podanie i wrócić do edycji<br>danych. |
| Powrót do<br>placówki | wyboru                        | Szkoła obwodowa została imieszczona na liście prozoważ wybranie większej liczby grup rekrutacyjm           Priorytet         Nazwa           1         Gmosgum rr 81 m. Profesora Witoda Douszewisej<br>Profesowany jegyk pierwszy jezyk argelali kort<br>Preferowany jegyk drugi (zatratawymi wybół)           2         Gimagum Diagozyczem rr 34 m. Nerczy źmichował<br>Preferowany jegyk drugi (zatratawymi wybół)           2         Gimagum Diagozyczem rr 34 m. Nerczy źmichował<br>fr 60           Preferowany jegyk drugi (zatratawymi wybół)         Preferowany jegyk drugi (zatratawymi wybół)           3         Gimagum Diagozyczem rr 34 m. Nerczy źmichował<br>fr 60           9         Preferowany jegyk drugi (zatratawymi wybół)           3         Gimagum 124 m. Pielsch Noblektow - a (C) - ang<br>Preferowany jegyk drugi (zatratawymi wybół)                                                                                                    | eferenciji<br>ych w giannazjum obwodowym.<br>- AA (0) - ang (0), ft (0) - ang (0), ft (0)<br>muscjo<br>- ang (0), ft (0) - ang (0), ft (0),<br>muscjo<br>- ang (0), ang (0) - ang (0), drivist (0), drivist (0), ft (0),<br>muscjo<br>- ang (0), drivist (0), drivist (0), drivist (0), ft (0),<br>muscjo<br>- ang (0), drivist (0) - ang (0), drivist (0),<br>drivist (0) - ang (0), drivist (0),<br>muscjo<br>- ang (0), drivist (0) - ang (0), drivist (0),<br>muscjo<br>- ang (0), drivist (0) - ang (0), drivist (0),<br>- ang (0), drivist (0) - ang (0), drivist (0),<br>- ang (0), drivist (0) - ang (0), drivist (0),<br>- ang (0), drivist (0) - ang (0), drivist (0),<br>- ang (0), drivist (0) - ang (0), drivist (0),<br>- ang (0), drivist (0) - ang (0), drivist (0),<br>- ang (0), drivist (0), drivist (0),<br>- ang (0), drivist (0), drivist (0),<br>- ang (0), drivist (0), drivist (0),<br>- ang (0), drivist (0), drivist (0),<br>- ang (0), drivist (0),<br>- ang (0), drivist (0), drivist (0),<br>- ang (0), drivist (0),<br>- ang (0), dr                                                                                                    | Można teraz <b>zapisać</b><br>podanie i wrócić do edycji<br>danych. |
| Powrót do<br>placówki | o wyboru                      | Szkoła obwodowa została umieszczona na Bićce pr<br>Rozważ wytranie większej liczby grup rekrutacyjn<br>i Gimagian rr 81 m. Profesora Vitloda Doszewskieg<br>Preferowany jezyk drugi (zejwa rodałi od podst<br>Preferowany jezyk drugi (zejwa rodałi od podst<br>Preferowany jezyk drugi (zejwa rodałi od podst<br>Preferowany jezyk drugi (zejwa rodałi od podst<br>Preferowany jezyk drugi (zejwa rodałi od podst<br>Preferowany jezyk drugi (zejwa rodałi od podst<br>Preferowany jezyk drugi (zejwa rodałi od podst<br>Preferowany jezyk drugi (zejwa rodałi od podst<br>Preferowany jezyk drugi (zejwa rodałi od podstałi<br>Preferowany jezyk drugi (zejwa rodałi od podstałi<br>Preferowany jezyk drugi (zejwa rodałi od podstałi<br>Preferowany jezyk drugi (zejwa rodałi od podstałi<br>Preferowany jezyk drugi (zejwa rodałi od podstałi<br>Preferowany jezyk drugi (zejwa rodałi od podstałi<br>Preferowany jezyk drugi (zejwa rodałi od podstałi                                                                                                    | evenne(j)           e - AA (c) - ang (c), ft (c) - ang (c), ft (c)           muacity           av           (p;t) angelisk of podstaw           e] - abc (c) - ang (c), ang (c) - detidis (c), detidis (c), ft (c),           muacity           e] - abc (c) - ang (c), ang (c) - detidis (c), detidis (c), ft (c),           muacity           muacity           g - abc (c) - ang (c), ang (c) - detidis (c), detidis (c), detidis (c), ft (c),           muacity           (g), detidis (c) - ang (c), detidis (c), detidis (c),           muacity           (g), detidis (c) - ang (c), detidis (c),           muacity           (g), detidis (c) - ang (c), detidis (c),                                                                                                    | Można teraz <b>zapisać</b><br>podanie i wrócić do edycji<br>danych. |
| Powrót do<br>placówki | wyboru                        | Szkola obwodowa została umieszczona na liśce pr<br>Rozważ wybranie większej liczby grup rozwatu tacjm           1         Ginagam re 1 im, Profesora Witola Dosazewie i<br>Praferowany jezyk drugi (zęzk arugela i ner<br>Praferowany jezyk drugi (zęzk arugela i ner<br>Praferowany jezyk drugi (zęzk arugela i ner<br>Praferowany jezyk drugi (zęzk arugela i ner<br>Praferowany jezyk drugi (zęzk arugela i ner<br>Praferowany jezyk drugi (zęzk arugela i ner<br>Praferowany jezyk drugi (zęzk arugela i ner<br>Praferowany jezyk drugi (zęzk drugi konstynac<br>Praferowany jezyk drugi (zęzk drugi konstynac<br>Praferowany jezyk drugi konstynac<br>Praferowany jezyk drugi konstynac<br>Praferowany jezyk drugi (zęzk drugi konstynac<br>Praferowany jezyk drugi (zęzk drugi konstynac<br>Praferowany jezyk drugi (zęzk drugi konstynac<br>Praferowany jezyk drugi konstynac<br>Praferowany jezyk drugi (zęzk drugi konstynac<br>Praferowany jezyk drugi konstynac<br>Praferowany jezyk drugi konstynac<br>Praferowany jezyk drugi konstynac<br>Praferowany jezyk drugi konstynac<br>Praferowany jezyk drugi konstynac<br>Praferowany jezyk drugi konstynac<br>Praferowany j |                                                                                                    | Można teraz <b>zapisać</b><br>podanie i wrócić do edycji<br>danych. |
| Powrót do<br>placówki | wyboru                        | Szkoła obwodowa została umieszczona na liście pr<br>Rozważ wybranie większej ticzby grup rekrutacym           Priorytet         Nazwa           1         Omozgun rr 81 m. Preferovany ligyk pierwszy           2         Preferowany jegyk drugi (zych angelia lionti<br>Preferowany jegyk drugi (zych angelia to<br>Preferowany jegyk drugi (zych angelia to<br>Preferowany jegyk drugi (zych angelia to<br>Preferowany jegyk drugi (zych drugia to<br>Preferowany jegyk drugi (zych drugia to<br>Preferowany jegyk drugi (zych drugia to<br>Preferowany jegyk drugi (zych drugia to<br>Preferowany jegyk drugi (zych drugia to podsta<br>Preferowany jegyk drugi (zych drugia to podsta<br>Preferowany jegyk drugi (zych drugia to podsta<br>Preferowany jegyk drugi (zych drugia to podsta<br>Preferowany jegyk drugi (zych drugia to podsta                                                                                                    | eferenciji<br>ych odimazjum obwodowym.<br>= ^A A (0) - ang (0), ft (0) - ang (0), ft (0)<br>mazgo -<br>y -<br>y -<br>y -<br>(szyt angetski od podstaw -<br>park diviski (0), ang (0), ang (0) - atviski (0), diviski (0), ft (0),<br>mazgo -<br>park diviski od podstaw -<br>S0, diviski (0) - ang (0), diviski (0)<br>mazgo -<br>y -<br>y -<br>(szyt angetski od podstaw -<br>)                                                                                                    | Można teraz <b>zapisać</b><br>podanie i wrócić do edycji<br>danych. |
| Powrót do<br>placówki | o wyboru                      | Szkoła obwodowa została imieszczona na liście pr           Priorytet         Nazwa           1         Gimagum re 11 m. Profesora Witkida Dowszewiska           2         Preferowany jegyk drugi (zzyk argetia intro-<br>Preferowany jegyk drugi (zzyk argetia intro-<br>Preferowany intro-<br>Preferowany jegyk d                                                                                      | evenciji<br>gevenciji<br>o - AA (0) - ang (0), ft (0) - ang (0), ft (0)<br>ruacg -<br>i gevi angelski od podstaw         -           gevi angelski od podstaw         -           gevi angelski od podstaw         -           gevi angelski od podstaw         -           gevi angelski od podstaw         -           gevi angelski od podstaw         -           gevi angelski od podstaw         -           gevi angelski od podstaw         -           gevi angelski od podstaw         -                                                                                                    | Można teraz <b>zapisać</b><br>podanie i wrócić do edycji<br>danych. |
| Powrót do<br>placówki | o wyboru                      | Szkoła obwodowa została umieszczona na Bićcie pr<br>Rozważ wytranie większej liczby grup rekrutacyjn<br>Preferowany jezyk pierwszy (zrzk angelel inic<br>Preferowany jezyk drug) (zrzk angelel inic<br>Preferowany jezyk drug) (zrzk angelel inic<br>Preferowany jezyk drug) (zrzk angelel inic<br>Preferowany jezyk drug) (zrzk angelel inic<br>Preferowany jezyk drug) (zrzk angelel inic<br>Preferowany jezyk drug) (zrzk angelel inic<br>Preferowany jezyk drug) (zrzk angelel inic<br>Preferowany jezyk drug) (zrzk angelel inic<br>Preferowany jezyk drug) (zrzk angelel inic<br>Preferowany jezyk drug) (zrzk angelel inic<br>Preferowany jezyk drug) (zrzk angelel inic<br>Preferowany jezyk drug) (zrzk angelel inic<br>Preferowany jezyk drug) (zrzk angelel inic<br>Preferowany jezyk drug) (zrzk angelel inic                                                                                                    | evenancji<br>se AA (c) - ang (c), ft (c) - ang (c), ft (c)<br>muaga •           w =           (p;t) Angelski od podstaw •           ej - abc (c) - ang (c), ang (c) - devids (c), devids (c), ft (c),<br>muaga •           muaga •           (p;t) Angelski od podstaw •           (g), devids (c) - ang (c), devids (c),<br>muaga •           (g), devids (c) - ang (c), devids (c),<br>muaga •           (g), devids (c) - ang (c), devids (c),<br>muaga •           (g), devids (c) - ang (c), devids (c) - ang (c),<br>muaga •           (g), devids (c) - ang (c), devids (c) - ang (c),<br>muaga •           (g), devids (c) - ang (c), devids (c) - ang (c),<br>muaga •           (g), devids (c) - ang (c), devids (c) - ang (c),<br>muaga •           (g), devids (c) - ang (c), devids (c) - ang (c),<br>muaga •                                                                                                    | Można teraz <b>zapisać</b><br>podanie i wrócić do edycji<br>danych. |
| Powrót do<br>placówki | wyboru                        | Szkola obwodowa została umieszczona na liście pr<br>Rozważ wybranie większej liśczyg uprektutacym<br>1 Ginagum re 1 m. Profesora Widda Doroszewie<br>Preferowany jezyk drugi (zątranzywny wybół)<br>2 Ginagum Dugey, chrugi (zątranzywny wybół)<br>2 Ginagum Dugey, chrugi (zątranzywny wybół)<br>3 Ginagum Dugey, chrugi (zątranzywny wybół)<br>3 Ginagum Dugey, chrugi (zątranzywny wybół)<br>3 Ginagum Preferowany jezyk drugi (zątranzywny wybół)<br>3 Ginagum re 124m. Polski holistotru cz.<br>Preferowany jezyk drugi (zątranzywny wybół)<br>3 Ginagum re 124m. Polski holistotru cz.<br>Preferowany jezyk drugi (zątranzywny wybół)<br>9 Preferowany jezyk drugi (zątranzywny wybół)<br>1 Preferowany jezyk drugi (zątranzywny wybół)<br>1 Preferowany jezyk drugi (zątranzywny wybół)                                                                                                    | efferenciji<br>ycht weigenaarjum obwoodtwyrn.<br>- A. (e) - ang (p), fr (p) - ang (p), fr (p)<br>macjo<br>macjo<br>ycht angetski od podstaw<br>(prych angetski od podstaw<br>(prych dividski (P), dividski (P), fr (r),<br>macjo<br>(prych dividski (P), dividski (P), fr (r),<br>macjo<br>(prych angetski od podstaw<br>(prych dividski (P), dividski (P), fr (r),<br>macjo<br>(prych angetski od podstaw<br>(prych angetski od podstaw                                                                                                    | Można teraz <b>zapisać</b><br>podanie i wrócić do edycji<br>danych. |
| Powrót do<br>placówki | 9 wyboru                      | Szkoła obwodowa została imieszczona na liście pr<br>Browszi wybranie większej Biczby grup rekrutacji pr<br>1 Gimaga nr 81 im. Pofesora Wilada Ososzewskieg<br>Preferowany jegyk drugi Zayła argeitałi od polst<br>Preferowany jegyk drugi Zayła argeitałi od polst<br>Preferowany jegyk drugi Zayła argeitałi od polst<br>Preferowany jegyk drugi Zayła argeitałi od polst<br>Preferowany jegyk drugi Zayła argeitałi od polst<br>Preferowany jegyk drugi Zayła argeitałi od polst<br>Preferowany jegyk drugi Zayła argeitałi od polst<br>Preferowany jegyk drugi Zayła argeitałi od polst<br>Preferowany jegyk drugi Zayła argeitałi od polst<br>Preferowany jegyk drugi Zayła argeitałi od polst<br>Preferowany jegyk drugi Zayła drugitałi od polst<br>Preferowany jegyk drugi Zayła drugitałi od polst<br>Preferowany jegyk drugi Zayła drugitałi od polst<br>Preferowany jegyk drugi Zayła drugitałi od polst<br>Preferowany jegyk drugi Zayła drugitałi od polst<br>Preferowany jegyk drugi Zayła drugitałi od polst<br>Preferowany jegyk drugi Zayła drugitałi od polst<br>Preferowany jegyk drugi Zayła drugitałi od polst<br>Preferowany jegyk drugi Zayła drugitałi od polstani<br>Preferowany jegyk drugi Zayła drugitałi od polstani<br>Preferowany jegyk drugi Zayła drugitałi od polstani<br>Preferowany jegyk drugi Zayła drugitałi od polstani<br>Preferowany jegyk drugi Zayła drugitałi drugitałi dr                         | efferencji<br>ych diginazjun obwodowyn.<br>- AA (e) - ang (e), fr (e) - ang (e), fr (e)<br>- macg -<br>g - ab- (e) - ang (e), ang (e) - dwisk (e), dwisk (e), fr (e),<br>- ruacg -<br>g - ab- (e) - ang (e), ang (e) - dwisk (e), dwisk (e), fr (e),<br>- ruacg -<br>g - dwisk (e) - ang (e), dwisk (e)<br>- ruacg -<br><br>                                                                                                    | Można teraz <b>zapisać</b><br>podanie i wrócić do edycji<br>danych. |

### Jeżeli wszystkie dane są poprawne, proszę nacisnąć "Zapisz"

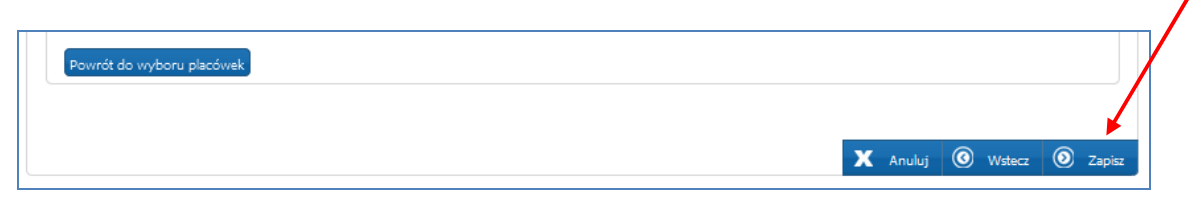

### Dopiero teraz podanie zostało zapisane w systemie.

Następnie należy pobrać podanie, wydrukować, podpisać i zanieść do gimnazjum umieszczonego przez kandydata na pierwszym miejscu listy preferencji.

Podania należy złożyć do 9 maja 2014 roku do godz. 16:00.

| Strona główna<br>Informator o ofercie<br>Szkoła obwodowa<br>Harmonogram<br>Podstawa prawna | Status zapisu<br>Podanie zostało poprawnie zapisane do systemu.<br>Aby zatwierdzić dane w systemie pobierz (przycisk poniżej) i wydrukuj podanie a następnie udaj się z<br>podaniem do placówki pierwszego wyboru.<br>Pobierz podanie jako plik PDF |
|--------------------------------------------------------------------------------------------|----------------------------------------------------------------------------------------------------|
| Pliki do pobrania, instrukcja                                                              |                                                                                                    |
| Zmień hasło                                                                                |                                                                                                    |
| Dane osobowe i adresowe                                                                    |                                                                                                    |
| Dane rodziców                                                                              |                                                                                                    |
| Lista preferencji                                                                          |                                                                                                    |
| Pouczenia                                                                                  |                                                                                                    |
| Pobierz podanie                                                                            |                                                                                                    |
| Historia podania                                                                           |                                                                                                    |

Plik podania generowany jest w formacie PDF. Można go pobrać, zapisać na dysku, a następnie należy wydrukować. (To czy plik jest automatycznie zapisywany czy otwierany zależy od ustawień przeglądarki).

Podanie składa się z 2 części: podania i potwierdzeń. Na końcu wydruku znajdują się **potwierdzenia dla kandydata**:

- potwierdzenie przyjęcia podania
- potwierdzenie przyjęcia kopii/oryginału świadectwa i kopii/ oryginału zaświadczenia o wynikach sprawdzianu po klasie szóstej oraz innych wymaganych dokumentów,
- potwierdzenie dostarczenia oryginału świadectwa i oryginału zaświadczenia o wynikach sprawdzianu po klasie szóstej oraz innych wymaganych dokumentów.

Kandydat powinien zostawić podanie w danej placówce i otrzymać potwierdzenia, które są wypełniane przez gimnazjum.

<u>Podanie zostanie zatwierdzone przez szkołę, jeżeli dane kandydata</u> <u>wprowadzone w systemie będą zgodne z papierowym wydrukiem podania</u> <u>(patrz "Jak sprawdzić status podania" str. 26).</u>

Uwaga!

Niedostarczenie podania do gimnazjum pierwszego wyboru w określonym terminie spowoduje, że kandydat nie będzie brał udziału w elektronicznej rekrutacji.

### Wprowadzanie zmian w podaniu po zapisaniu

Wprowadzenie zmian w podaniu możliwe jest wyłącznie w przypadku gdy podanie **nie zostało jeszcze zatwierdzone przez gimnazjum pierwszego wyboru**.

Jeżeli podanie zostało potwierdzone przez gimnazjum pierwszego wyboru, jego edycja jest **niemożliwa**. W celu wprowadzenia zmian należy zwrócić się do gimnazjum pierwszego wyboru, które może anulować potwierdzone podanie o ile trwa etap składania podań.

Kandydat po zalogowaniu do systemu i wprowadzeniu zmian w podaniu, musi je zapisać w systemie, następnie ponownie pobrać, wydrukować, podpisać i złożyć w placówce pierwszego wyboru do 9 maja do godz. 16:00.

Wprowadzone informacje można edytować do momentu zatwierdzenia podania przez gimnazjum pierwszego wyboru. W tym celu, należy zalogować się na stronie www.gimnazja.edukacja.warszawa.pl używając numer PESEL i hasła dostępowego do systemu (utworzonego w trakcie wprowadzania podania).

| (W przypadku posiadania hasła proszę skorzystać z opcji:<br>Zaloguj się)<br>* PESEL kandydata:<br>* Imię kandydata:<br>* Nazwisko kandydata: | * PESEL kandydata:<br>* Hasło:<br>Zaloguj Zapomniałem hasła |
|----------------------------------------------------------------------------------------------------|-------------------------------------------------------------|
|----------------------------------------------------------------------------------------------------|-------------------------------------------------------------|

W menu "**Podanie**" kandydat może zmienić wprowadzone informacje poprzez kliknięcie w odpowiednią zakładkę:

- > Dane osobowe i adresowe
- ➢ Dane rodziców
- Lista preferencji
- Pouczenia

| Strona główna                 | Edycia danych kandydata                                                                                                    |
|-------------------------------|----------------------------------------------------------------------------------------------------|
| Informator o ofercie          |                                                                                                    |
| Szkoła obwodowa               | Jan Kowalski                                                                                                    |
| Harmonogram                   |                                                                                                    |
| Podstawa prawna               |                                                                                                    |
| Pliki do pobrania, instrukcja | Podanie niepotwierdzone. Aby potwierdzić podanie należy udać się do                                                                                          |
| <b>Podanie</b>                | płacowki pierwszego wyboru.                                                                                                    |
| Zmień hasło                   |                                                                                                    |
| Dane osobowe i adresowe       | Przycisk "Zmień hasło" pozwala ustawić nowe hasło, za pomocą którego będzie możliwe zalogowanie się do systemu.<br>Aktualne hasło zostanie zastąpione nowym. |
| Dane rodziców                 | Szczegółowe informacje znajdują się w instrukcji obsługi dostępnej w menu po lewej stronie ekranu [pliki do pobrania,<br>instrukcja].                        |
| Lista preferencji             | Aktualności                                                                                                    |
| Pouczenia                     | Busk alturation                                                                                                    |
| Pobierz podanie               |                                                                                                    |
| Historia podania              |                                                                                                    |
|                               |                                                                                                    |

### Dane osobowe i adresowe kandydata oraz dane rodziców

Wprowadzone zmiany w panelu "Dane osobowe i adresowe", "Dane rodziców" i należy potwierdzić w systemie przyciskiem "Zapisz".

| Dane kandydata                                                                                                    | X Anuluj 🔘 Zapisz |
|----------------------------------------------------------------------------------------------------|-------------------|
| Jan Kowal<br>Pesel: 00211227218<br>Data ostatniej modyfikacji: 2014-04-08 12:34:                                                                                                    | 17                |
| Data ostatniego wydruku podania: 2014-04-08                                                                                                    | 3 12:34:10        |
| Pesel:                                                                                                    | * Imię:           |
| 00211227218                                                                                                    | Jan               |
| W przypadku braku nr PESEL – seria i numer<br>paszportu lub innego dokumentu potwierdzającego                                                                                                    | Drugie imię:      |
| tožsamošč:                                                                                                    | * Marwiches       |
|                                                                                                    | Kowal             |
| Data urodzenia:                                                                                                    | Kowai             |
| specjalnego ze względu na niepełnosprawność wydane<br>przez publiczną poradnie psychologiczno-pedagogiczną<br>(niesłyszący, słabosłyszący, niewidomi, słabowidzący, z<br>inpechosprawnością ruchową, w tym z afazją, z<br>upośledzeniem umysłowym, z autyzmem, w tym z zespołem<br>Aspergera i niepełnosprawnościami sprzężonymi)<br>ADRES ZAMIESZKANIA KANDYDATA<br>* Miejscowość |                   |
| Warszawa, gm. Warszawa, pow. miasto Warszawa, woj. mazow                                                                                                    |                   |
| Proszę wprowadzić przynajmniej trzy pierwsze likery miejscowości, a następnie<br>chwilę poczekać lub nacisnąć strzatkę w dół i wytrać odpowiednię miejscowość<br>z listy.                                                                                                    |                   |
| * Dzielnica: Bemowo 👻                                                                                                    |                   |
| * Ulica: * Nr domu/mieszkania:                                                                                                    |                   |
| AGRYKOLA 12                                                                                                    |                   |
|                                                                                                    |                   |
| * Kod pocztowy:                                                                                                    |                   |

Wprowadzone zmiany w panelu "dane osobowe" oraz "dane rodziców" należy zapisać w systemie poprzez naciśnięcie przycisku "Zapisz".

### Lista preferencji

| Lista pro                  | eferencji                                                                                        |       |   |   | - O Dale |
|----------------------------|--------------------------------------------------------------------------------------------------|-------|---|---|----------|
| ator o orercie             | Hawin                                                                                            |       |   |   |          |
| ła obwodowa                | Marcin<br>Pesel:                                                                                 |       |   |   |          |
| rmonogram                  |                                                                                                  |       |   |   |          |
| dstawa prawna              |                                                                                                  |       |   |   |          |
| ki do pobrania, instrukcja |                                                                                                  |       |   |   |          |
| Szkołą ob                  | wodową dla kandydata jest: Gimnazjum nr 124 im. Polskich Noblistów                               |       |   |   |          |
| Szkoła o                   | bwodowa została umieszczona na liście preferencij                                                |       |   |   |          |
|                            |                                                                                                  |       |   |   |          |
| Wybór p                    | lacówki                                                                                          |       |   |   |          |
| Dzielnica:<br>Białołęka    | <b>•</b>                                                                                         |       |   |   |          |
| Placówka:<br>Gimnaziu      | m nr 124 im. Polskich Noblistów 🗸                                                                |       |   | + | Dodaj    |
| Grupa rekr                 | utacyjna:                                                                                        |       |   |   |          |
| Driopytot                  |                                                                                                  | Akcie |   |   |          |
| Thorytet                   | το μετά το το το το το το το το το το το το το                                                   |       |   |   |          |
| -                          |                                                                                                  | Ŭ     |   | - |          |
|                            | Preferowany język pierwszy język angielski kontynuacja 👻                                         |       |   |   |          |
|                            | Preferowany język drugi język chiński kontynuacja 👻                                              |       |   |   |          |
|                            | Preferowany język drugi (alternatywny wybór) 🛛 język chiński od podstaw 🗢                        |       |   |   |          |
| 2                          | Gimnazjum nr 124 im. Polskich Noblistów - a (O) - ang (K), chiński (K) - ang (P), chiński (P)    | ۲     | ۲ |   |          |
|                            | Preferowany język pierwszy 🛛 język angielski kontynuacja 🔸                                       |       |   |   |          |
|                            | Preferowany język drugi 🛛 język chiński od podstaw 💿 👻                                           |       |   |   |          |
|                            | Preferowany język drugi (alternatywny wybór) 🛛 język angielski od podstaw 💌                      |       |   |   |          |
| 3                          | Gimnazjum nr 124 im. Polskich Nobilstów - ab (I-o) - ang (K), ang (P) - chiński (K), chiński (P) | ۲     |   |   |          |
|                            | Preferowany język pierwszy 🛛 język angielski kontynuacja 💌                                       |       |   |   |          |
|                            | Preferowany język drugi 🛛 język chiński od podstaw 👻                                             |       |   |   |          |
|                            |                                                                                                  |       |   |   |          |

Wprowadzone zmiany w panelu "Lista preferencji" oraz "Pouczenia" należy zapisać w systemie poprzez naciśnięcie przycisku "Dalej", a następnie w "Panelu podsumowania" należy nacisnąć "Zapisz".

W "Panelu podsumowania" należy nacisnąć "Zapisz"

| Powrót do wyboru placówek |                |
|---------------------------|----------------|
|                           |                |
| X Anuluj 🔘 V              | stecz 💿 Zapisz |

### Odzyskiwanie hasła

Jeżeli podczas wypełniania elektronicznego podania został podany poprawny adres e-mail, w sytuacji utraty hasła, kandydat może je zmienić <u>samodzielnie</u>.

Na stronie systemu należy wybrać opcję "Zapomniałem hasła".

| Zaloguj się<br>* PESEL kandydata: |
|-----------------------------------|
|                                   |
| * Hasło:                          |
|                                   |
| Zaloguj Zapomniałem hasła         |
|                                   |
|                                   |
|                                   |

Proszę wprowadzić PESEL kandydata oraz adres email podany w podaniu, następnie proszę nacisnąć **"Generuj nowe hasło i wyślij na podany adres e-mail"** 

| Zapomniane hask           |                                                                                                    |
|---------------------------|----------------------------------------------------------------------------------------------------|
| PESEL kandydata:          |                                                                                                    |
|                           |                                                                                                    |
| Adres e-mail:             |                                                                                                    |
|                           |                                                                                                    |
| Generui nowe hasko i w    | šli na podany adres e-mail                                                                         |
|                           |                                                                                                    |
| Przycisk "Generuj nowe    | asło i wyślij na podany adres e-mail" pozwala uzyskać nowe hasło, za pomocą którego będzie możliwe |
| zalogowanie się do syste  | u. Jeśli adres e-mail zgadza się z adresem e-mail podanym w podaniu kandydata o podanym peselu,    |
| aktualne hasło zostanie z | tąpione nowym. Jeśli w podaniu nie został wprowadzony adres email przesłanie nowego hasła nie jest |
| możliwe. Aby uzyskać h    | sło skontaktuj się z placówką pierwszego wyboru. Jeżeli podanie nie zostało jeszcze potwierdzone,  |
| skontaktuj sie z dowolna  | vlacówka,                                                                                          |

Jeżeli **podczas wypełniania podania nie został podany adres e-mail**, przesłanie nowego hasła nie będzie możliwe. W takim przypadku nowe hasło kandydat może uzyskać:

- w gimnazjum pierwszego wyboru
- w szkole podstawowej (do momentu potwierdzenia podania)

### Jak sprawdzić status podania

Kandydat powinien sprawdzić statusu podania pod adresem <u>www.gimnazja.edukacja.warszawa.pl</u>.

Może to zrobić logując się do systemu, poprzez wprowadzenie numeru PESEL, hasła i kliknięciu "Zaloguj"

| Informator o ofercie                                            | Witamy w systemie                                                                                                    |                                                                            |
|-----------------------------------------------------------------|----------------------------------------------------------------------------------------------------|----------------------------------------------------------------------------|
| Harmonogram<br>Podstawa prawna<br>Pliki do pobrania, instrukcja | Zarejestruj się<br>(W przypadku posiadania hasła proszę skorzystać z opcji:<br>Zaloguj się)<br>* PESEL kandydata:<br>/////////////////////////////////// | Zaloguj się<br>* PESEL kandydata:<br>* Hasło:<br>Zaloguj Zapomniałem hasła |

W głównym panelu kandydat otrzymuje informację o statusie swojego podania.

W przypadku potwierdzenia przyjęcia podania przez gimnazjum pierwszego wyboru, edycja jest zablokowana, a kandydat ma jedynie możliwość sprawdzenia poprawności danych przechowywanych w systemie.

| Edycja dan                                                             | Edycja danych kandydata                                                                                                    |  |  |  |  |
|------------------------------------------------------------------------|----------------------------------------------------------------------------------------------------|--|--|--|--|
| 2                                                                      | Jan Kowal<br>Pesel: 00211227218                                                                                                    |  |  |  |  |
| Podanie<br>możliwa.<br>Gimnazjum                                       | <b>zostało potwierdzone</b> . Edycja danych w panelu publicznym nie jest<br>W przypadku wątpliwości proszę zgłosić się do placówki<br>nr                                                                                                   |  |  |  |  |
| Przycisk "Zmień<br>Aktualne hasło :<br>Szczegółowe inf<br>instrukcja], | i hasło" pozwala ustawić nowe hasło, za pomocą którego będzie możliwe zalogowanie się do systemu,<br>zostanie zastąpione nowym.<br>formacje znajdują się w instrukcji obsługi dostępnej w menu po lewej stronie ekranu [pliki do pobrania, |  |  |  |  |

### <u>III Jeśli podanie nie zostało potwierdzone przez gimnazjum oznacza to,</u> <u>że:</u>

• Kandydat nie złożył papierowego wydruku podania w gimnazjum pierwszego wyboru i ma na to czas do **9 maja 2014 r do godz. 16:00** 

• Kandydat złożył podanie w gimnazjum pierwszego wyboru, ale nie zostało ono potwierdzone. W takim przypadku kandydat powinien **niezwłocznie** skontaktować się z tym gimnazjum w celu wyjaśnienia zaistniałej sytuacji.

|                    | Jan Kowal                                                                        |
|--------------------|----------------------------------------------------------------------------------|
|                    | Pesel: 00211227.                                                                 |
| $\sim$             |                                                                                  |
|                    |                                                                                  |
|                    |                                                                                  |
| dania n            | ionotwierdzene. Aby potwierdzić podanie poloży udać się do                       |
| odanie n<br>acówki | iepotwierdzone. Aby potwierdzić podanie należy udać się do<br>pierwszego wyboru. |
| danie n<br>acówki  | iepotwierdzone. Aby potwierdzić podanie należy udać się do<br>pierwszego wyboru. |
| danie n<br>acówki  | iepotwierdzone. Aby potwierdzić podanie należy udać się do<br>pierwszego wyboru. |

Kolejne części instrukcji będą publikowane na stronie <u>gimnazja.edukacja.warszawa.pl</u> w zakładce Pliki do pobrania, instrukcja.